# MANUALE PER L'ISCRIZIONE ON-LINE AGLI ANNI SUCCESSIVI CORSI ISIA Sede di ROMA

 Dal menu dell'homepage ISIDATA <u>Home | Isidata</u> selezionare "SERVIZIO STUDENTI" digitare "Area Studenti" ISIA ROMA:

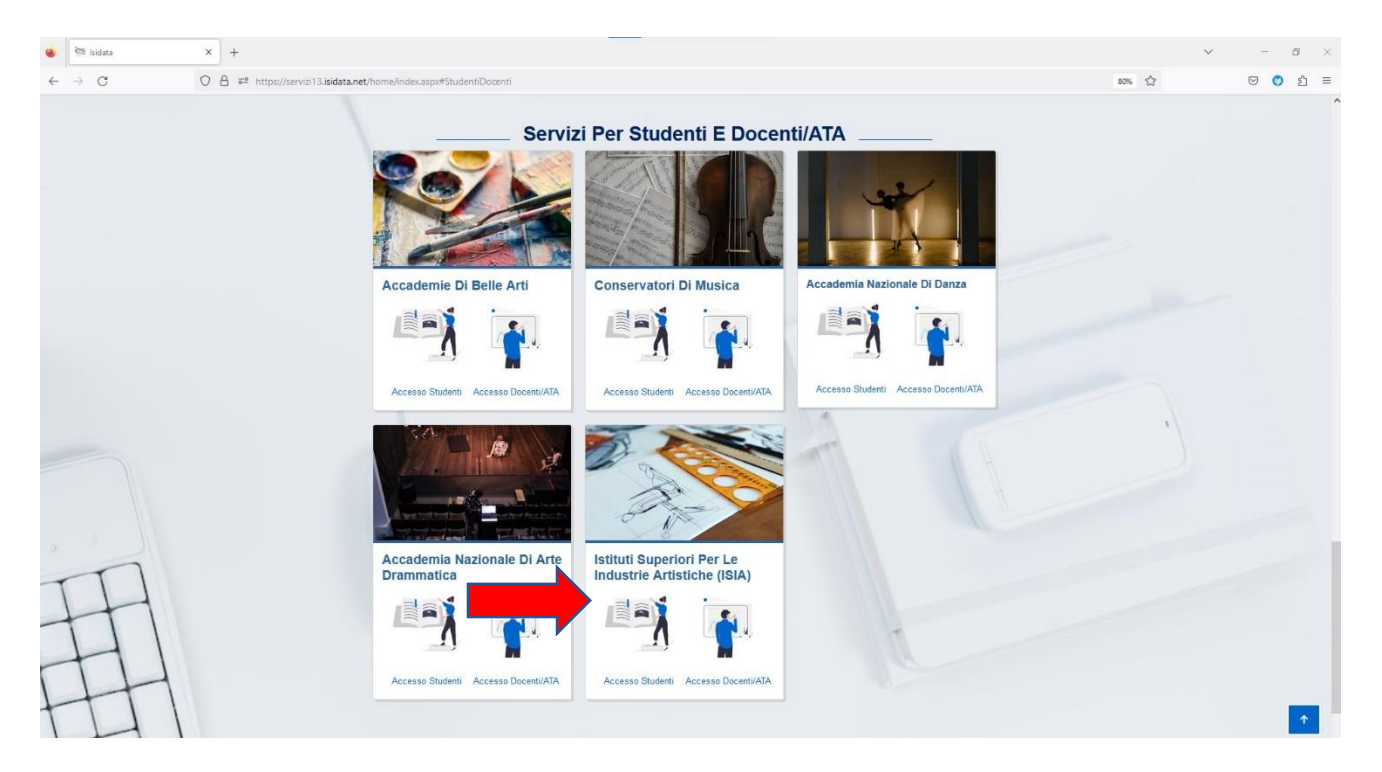

• Dal Menu Principale scegliere l'opzione 4."Gestione dati ALLIEVI IMMATRICOLATI"

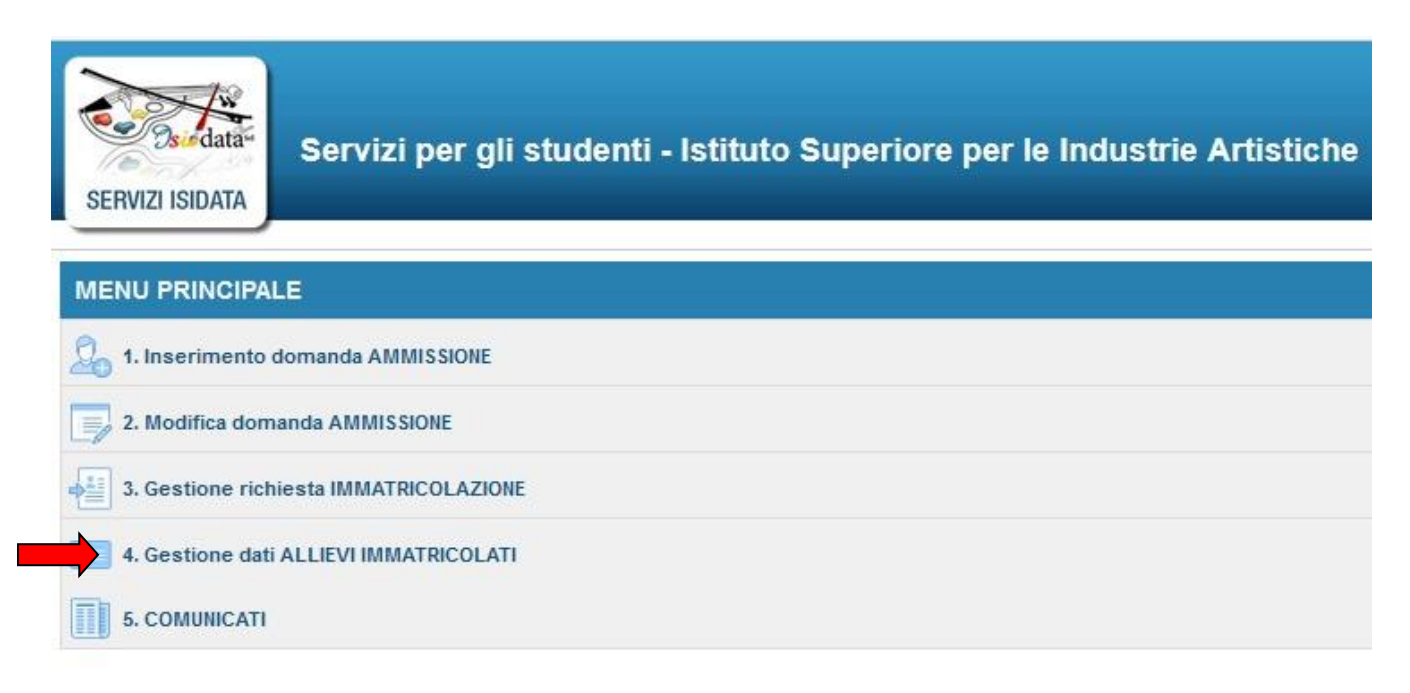

• Dal menu a tendina successivo inserire **ISIA Roma** ed il codice e la password inviate al momento dell'immatricolazione.

| Servizi per gli studenti - Istituto Super | iore per le Ind            | ustrie Artistiche                                                                                                    |
|-------------------------------------------|----------------------------|----------------------------------------------------------------------------------------------------|
|                                           | N ALLIEVI IMMATRI          | COLATI                                                                                                    |
|                                           | ISIA<br>Codice<br>Password | Seleziona l'Istituzione  Accedi  ENTRA CON SPID/CIE                                                                                    |
|                                           | Email                      | Credenziali di accesso smarrite:<br>Seleziona l'Istituzione che frequenti e inserisci l'email usata per l'immatricolazione<br>Richiedi |

(In caso di smarrimento della password, inserire l'indirizzo E-mail registrato sul portale ISIDATA e cliccare su: "Richiedi". Il sistema invierà all'E-mail indicata le relative credenziali).

### **GESTIONE DATI PRINCIPALE:**

Dal successivo menu principale cliccare su 1. Gestione Dati principale

| SERVI | ZI ISIDATA                            |
|-------|---------------------------------------|
| MENU  | PRINCIPALE ALLIEVI IMMATRICOLATI      |
|       | Gestione Dati principale              |
| ×     | Privacy                               |
|       | Biblioteca Istituto                   |
| Ċ     | Cambio password                       |
|       | Comunicati                            |
|       | Gestione Aule/Spazi (In fase di test) |

Si visualizzerà la schermata dei Dati Anagrafici.

## **ISCRIZIONE ANNI SUCCESSIVI - GESTIONE ESAMI:**

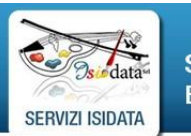

Servizi per **Benvenuto** 

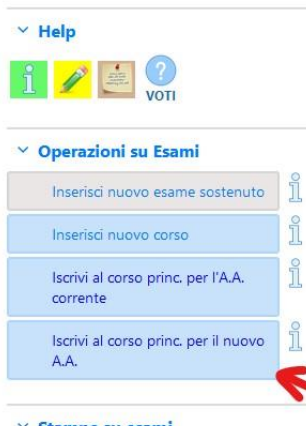

✓ Stampe su esami

Stampa domande di iscrizione ai corsi 🛃 Stampa domanda di prenotazioni esami/sta Per l'iscrizione agli anni successivi al primo, digitare: **ISCRIVI AL CORSO PRINCIPALE PER IL NUOVO A. A.** 

Tale operazione permetterà di inviare la richiesta di iscrizione all'anno di corso di appartenenza e permetterà al sistema di calcolare il Contributo Studenti annuale dovuto ai sensi della normativa vigente (ovvero rispetto al numero degli anni d'iscrizione, dei CFA conseguiti, e rispetto all'ISEE-Universitario se presentato).

La richiesta d'iscrizione sarà posta in alto alla lista degli esami in colore celeste; per eliminare eventuali richieste errate cliccare sulla crocetta rossa o modificare i dati mediante l'icona matitina; successivamente le richieste saranno accettate dall'ISIA.

## GESTIONE TASSE e INSERIMENTO ISEE-Universitario:

Prima di procedere con l'inserimento delle tasse si prega di eseguire l'iscrizione al Corso Principale per il nuovo A. A., e procedere con l'inserimento dell'ISEE-Universitario per eventuali esoneri.

Per accedere agli esoneri dovranno inserire l'ISEE-Universitario anche i partecipanti al Bando per la borsa di studio LazioDiSCo.

Il mancato caricamento dell'ISEE-U non permette al sistema di calcolare l'importo dovuto, e dovrà essere versato l'importo massimo del Contributo Studenti annuale previsto

#### L'ISEE-UNIVERSITARIO dovrà avere le seguenti caratteristiche:

- **1.** dovrà essere elaborato per il "Diritto allo Studio Universitario" e associato al codice fiscale dello studente;
- 2. non dovrà presentare omissioni-difformità rispetto al documento originale;
- dovrà essere presentato entro e non oltre la data prevista dall'Istituzione.

Gli ISEE-Universitari presentati oltre la scadenza, o privi delle indicazioni soprariportate, NON POTRANNO ESSERE ACCETTATI e dovrà essere VERSATO L'IMPORTO MASSIMO PREVISTO per il CONTRIBUTO.

IN BASE ALLE NORMATIVE VIGENTI, L'ISEE-UNIVERSITARIO PRESENTATO SARÀ SOTTOPOSTO A TUTTI I CONTROLLI E VERIFICHE DA PARTE DEGLI ORGANI COMPETENTI RIGUARDO LA SITUAZIONE DELLA CONDIZIONE ECONOMICA DEL NUCLEO FAMILIARE.

#### **INSERIMENTO TASSE:**

Benvenut SERVIZI ISIDATA Le tasse e il Contributo Studenti sono indicate nel MODULO ISCRIZIONE inviato dalla Segreteria ISIA e nel "Regolamento per la Contribuzione studentesca" presente sul Sito web ISIA. ✓ Help Le tasse erariali e regionale da versare per il nuovo anno accademico saranno i i i 🕎 🖬 associate ad ogni studente all'interno della sezione Tasse. Y Operazioni su Tasse Le nuove tasse non presenti (o eliminate) devono essere inserite mediante la ĩ funzione inserisci una "Nuova tassa". + Genera PagoPA i + Nuova tassa Pagamenti portale esterno \$ bollettini generati

ATTENZIONE: ESCLUSIVAMENTE IL CONTRIBUTO STUDENTI SEGUE LA PROCEDURA PagoPA ISIDATA, e solo per il Contributo Studenti dovrà essere generato il bollettino di pagamento mediante ISIDATA.

Per le altre Tasse d'iscrizione e frequenza e per la Tassa regionale, seguire la procedura d'inserimento "+ Nuova Tassa" e allegare le scansioni dell'avvenuto pagamento all'interno della schermata di ogni tassa.

L'importo del Contributo Studenti verrà calcolato automaticamente dal sistema in base ai parametri determinati dalla normativa vigente (si veda il "Regolamento per la Contribuzione studentesca" presente sul sito web dell'ISIA di Roma).

#### MORE DA RITARDATO PAGAMENTO:

Si invita tutti gli studenti ad osservare le scadenze previste per i versamenti riportate nel Modulo d'iscrizione e nel "Regolamento per la Contribuzione studentesca"; per i pagamenti effettuati oltre le scadenze saranno applicate le MORE da ritardato pagamento secondo quanto riportato "Regolamento per la Contribuzione studentesca".

#### **CONTRIBUTO ONNICOMPRENSIVO STUDENTI – PROCEDURA PAGO PA**

Il versamento del Contributo Studenti deve essere effettuato esclusivamente tramite PAGO PA ISIDATA, generando il BOLLETTINO mediante la seguente procedura.

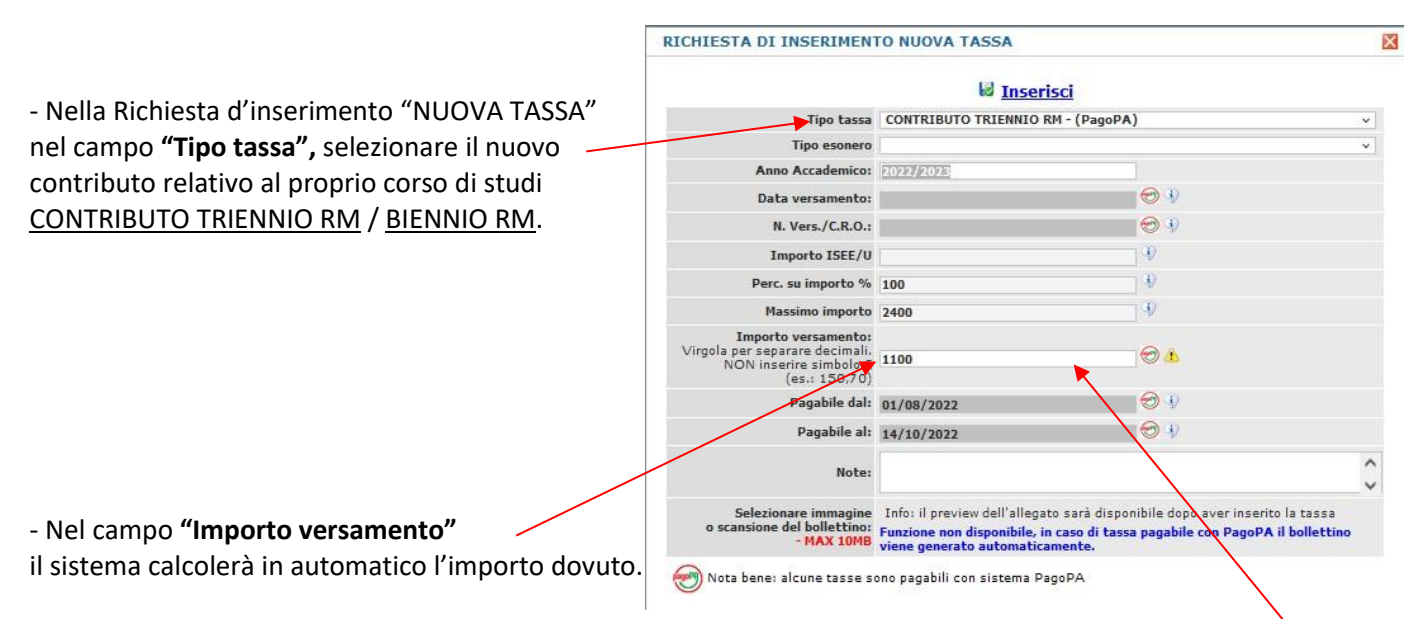

IMPORTANTE: L'IMPORTO DOVUTO È IL VALORE INDICATO ESCLUSIVAMENTE NEL CAMPO "Importo versamento" (NON CONSIDERARE I VALORI INDICATI NEGLI ALTRI CAMPI, relativi a parametri per il calcolo del Contributo).

**ESONERI**: in caso di ESONERI specificare la tipologia secondo le opzioni previsto dal menu a tendina "Tipo di esonero" (reddito, borsa di studio ecc).

| Dopo aver inserito la NUOVA TASSA relativa al CONTRIBUTO STUDENTI,<br>è necessario creare il BOLLETTINO PAGO PA selezionando il riguadro in rosso | V Operazioni su Tasse                             |  |  |
|----------------------------------------------------------------------------------------------------|---------------------------------------------------|--|--|
|                                                                                                    | + Genera PagoPA                                   |  |  |
|                                                                                                    | + Nuova tassa                                     |  |  |
|                                                                                                    | Pagamenti portale esterno     bollettini generati |  |  |

Nella finestra successiva selezionare il BOLLETTINO PAGO PA fra quelli riportati nell'elenco della scheda:

| asse pagabili con procedura MAV\IUV(PagoPA)                                                       |                                                                                             |                               |                                          |                                              |                                  |                                |                                | Ε                                          |                            |
|---------------------------------------------------------------------------------------------------|---------------------------------------------------------------------------------------------|-------------------------------|------------------------------------------|----------------------------------------------|----------------------------------|--------------------------------|--------------------------------|--------------------------------------------|----------------------------|
| In questa lista sono pre                                                                          | esenti le tasse pagabil                                                                     | i mediante j                  | procedura I                              | UV PagoPA.                                   |                                  |                                |                                |                                            |                            |
| <ul> <li>Per più tasse aventi s<br/>segno di spunta prese<br/>recente. Per il bolletti</li> </ul> | <u>stesso C.C.\Iban</u> è po<br>ente nella colonna <i>Sel</i><br>no unico utilizzare il lin | eziona. In qu<br>k GENERA L   | npare un u<br>lesto caso :<br>INICO BOLL | nico bolletti<br>se le tasse<br>ETTINO PER I | no .pdf o<br>hanno d<br>LE TASSE | on la s<br>ata di se<br>SELEZI | omma de<br>cadenza d<br>ONATE. | gli importi, selezio<br>iverse sarà stampa | nandole col<br>ata la meno |
| Per stampare un bol<br>colonna MAV\PagoPA.                                                        | lettino .pdf relativo ar                                                                    | d una singo                   | la tassa cl                              | iccare sul lin                               | nk CREA                          | BOLLET                         | TINO PER                       | <i>QUESTA TASSA</i> pre                    | sente nella                |
| Attenzione: è                                                                                     | possibile generare a                                                                        | ncora 2 boll                  | ettini IUV F                             | PagoPA in at                                 | ttesa di j                       | pagame                         | nto.                           |                                            |                            |
| + GEVERA UNICO BOLL                                                                               | ETTINO PER ATTENZIC<br>TE giuste col                                                        | NE: prima (<br>n i giusti imp | di generare<br>porti in qua              | e un unico<br>into il bolleti                | bollettine<br>tino gene          | o contro<br>erato è            | illare che<br>inconvertil      | siano selezionate<br>pile.                 | le tasse                   |
| Sele<br>zio ia MAV\PagoPA                                                                         | Tipo tassa                                                                                  | Imp.<br>versamento            | A/A:                                     | Scadenza<br>versamento                       | N⁰<br>Versam.                    | Data<br>versam.                | C.C.\Iban                      | Tipo esonero                               | ^                          |
| Crea bollett. per<br>questa tassa                                                                 | CONTRIBUTO TRIENNIO<br>RM                                                                   | 1100                          | 2022/2023                                | 14/10/2022                                   |                                  |                                |                                |                                            |                            |
|                                                                                                   |                                                                                             |                               |                                          |                                              |                                  |                                |                                |                                            |                            |
|                                                                                                   |                                                                                             |                               |                                          |                                              |                                  |                                |                                |                                            |                            |
|                                                                                                   |                                                                                             |                               |                                          |                                              |                                  |                                |                                |                                            |                            |
|                                                                                                   |                                                                                             |                               |                                          |                                              |                                  |                                |                                |                                            |                            |
|                                                                                                   |                                                                                             |                               |                                          |                                              |                                  |                                |                                |                                            | ~                          |
| <b>`</b>                                                                                          |                                                                                             |                               |                                          |                                              |                                  |                                |                                | _                                          |                            |
|                                                                                                   |                                                                                             |                               |                                          |                                              |                                  |                                |                                |                                            |                            |
|                                                                                                   |                                                                                             |                               |                                          |                                              |                                  |                                |                                |                                            |                            |
|                                                                                                   |                                                                                             |                               |                                          |                                              |                                  |                                |                                |                                            |                            |

Nella sezione tasse si potrà successivamente SCARICARE IL BOLLETTINO PAGOPA IN FORMATO PDF digitando sull'icona 📾 che sarà presente vicino al Contributo Studenti.

Nel Bollettino sono riportati i codici per effettuare il pagamento tramite la propria Banca (ATTENZIONE <u>NON EFFETTUARE</u> la scelta "vai al portale esterno per pagare").

## IMPORTANTE: PER SCARICARE IL PDF DEL BOLLETTINO PAGO PA, SBLOCCARE I POP UP DALLE IMPOSTAZIONI DELLA PRIVACY del browser utilizzato per la navigazione.

### **INSERIMENTO ALLEGATI IN FASCICOLO ALLIEVO**

- Si prega di allegare nel **Fascicolo Allievo** il **MODULO d'ISCRIZIONE inviato dall'ISIA** compilato, completo di firma e di marca da bollo di €16,00 applicata.

Nel Fascicolo Allievo devono essere allegate anche le certificazioni per esoneri (ad es. ISEE-Universitario in corso di validità).

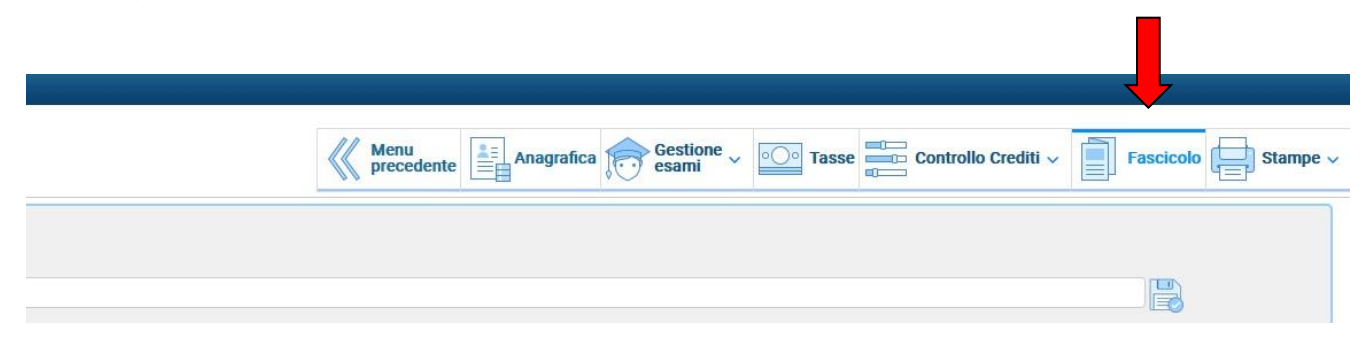